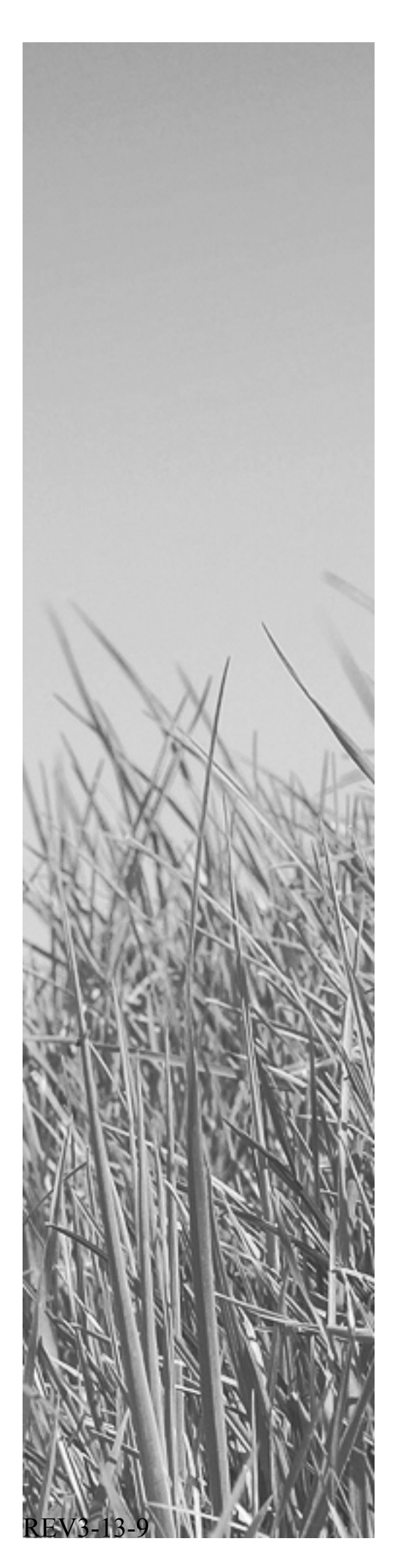

# Remote Control Manual

## Remote Control for TDR range

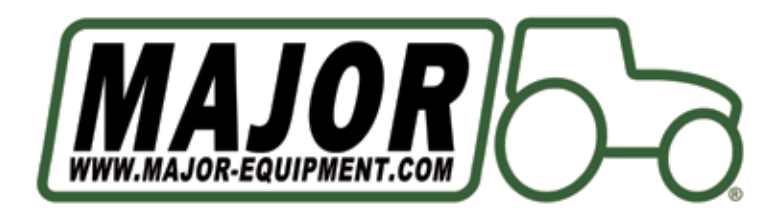

### Contents

| Safety and maintainance information                   | 3  |
|-------------------------------------------------------|----|
| Keyboard                                              | 5  |
| Remote control configuration                          | 5  |
| Keys functions                                        | 7  |
| Changing RF channel                                   | 8  |
| Change of transmission channel on the handheld remote | 9  |
| Change of transmission channel on the power board     | 10 |
| Board output connection                               | 11 |
| Power supply                                          | 12 |
| Valves box                                            | 12 |
| Troubleshooting                                       | 13 |
| Parts List                                            | 14 |
| Manual override                                       | 16 |

#### REMOTE CONTROL SAFETY AND MAINTAINANCE INFORMATION

- Never open the protection box of the remote control.
- Should the remote control be damaged, or should liquids have soaked in, have the item checked by a service point.
- Never pull the cables in order to disconnect the remote control charger, but remove the connectors in the right way.
- If the device is provided with an electro-valve control box, remind that this is equipped with a fuse for protection against power supply inversions and current overflowing. In case the fuse breaks down, replace it with an equivalent one.
- Do not lay the device cables (e.g. load cell cables, data transmission cables, cables to control relay boards, etc.) near supply cables of other electric or electronic devices.
- Supply the device with tensions consistent with the technical features of the product.
- Have installation and maintenance work carried out by qualified staff.
- Working on the electro-valve control box, by making connections or adjustments which are not authorized by the manufacturer will void the warranty.
- Do not lay the cables which are connected to the remote control charger near moving mechanical parts.
- Once you have finished working with the device, we suggest you store it on its holder.
- Before cleaning the machine with high-pressure water, protect the remote control against possible water infiltrations. We also remind you to be extremely careful and not expose electronics, cables and other optionals to direct water jets.
- It is possible to clean the remote control outside by using a soft and damp cloth, avoiding solvent or abrasive substances, sharp or cutting objects which can damage the device.
- Do not expose the remote control to temperatures higher than the limits indicated in the technical features.
- In order to reach a longer duration, do not expose the remote control directly to atmospheric events, such as rain, snow, frost, etc.
- Do not use sharp or cutting tools to press the keys.
- Before carrying out installation, maintenance and reparation works on the system, disconnect the power supply.
- Before carrying out welding on the machine, disconnect all the cables from the remote control.
- In case of welding on the machine, place the grounding clip near the welding point, in order to prevent electric current from passing through the load cells.
- In case of welding on the device/machine, disconnect the electro-valve control box and the electronic equipment, by unplugging the power supply cable, all the electro-valve cables and the connection cable to the handheld remote control.
- We suggest NOT to use electro-valves which have the connection to the body of the electro-valve itself.
- All responsibility for installation, maintenance and reparation works falls on the person who carried them out.
- The constructor of the machine on which the device is installed takes on the responsibility to fix the parts of the device properly, in order to prevent any dangerous contact of the operator with the dangerous area. In particular, if the device can control electro-valves, when the operator pushes a button, he is supposed to be aware of the corresponding movement on the machine.
- It is responsibility of the constructor of the machine on which the device is installed to:
  - Evaluate risks and safety of the system
  - Provide the correct power supply on the device TELE-RF, in order to guarantee the correct functioning of the device in full respect of the regulation EN 60204-1.

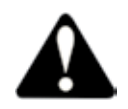

Do not use high-pressure devices to clean the remote control and charger

#### TECHNICAL INFORMATION (TELE DE VIACO) dal)

٦

| TECHNICAL INFORMATION (TELE-RF-V14C02 model)                                      |                                                            |  |  |
|-----------------------------------------------------------------------------------|------------------------------------------------------------|--|--|
| Analogical keyboard                                                               |                                                            |  |  |
| ABS Case                                                                          |                                                            |  |  |
| Protection                                                                        | IP65                                                       |  |  |
| Size                                                                              | L 105 x H 240 x P 56                                       |  |  |
| Weight                                                                            | 740 gr                                                     |  |  |
| Display                                                                           | LCD alphanumeric backlit (2 lines, 16 characters per line) |  |  |
| Memory                                                                            | Eeprom non volatile                                        |  |  |
| Battery                                                                           | 4 batteries, type AA NiMH rechargeable                     |  |  |
| Battery life                                                                      | 8h                                                         |  |  |
| Battery charge time                                                               | 5h                                                         |  |  |
| Operating conditions                                                              | $-20 \circ C + 60 \circ C$                                 |  |  |
| Relative Humidity                                                                 | 95 %                                                       |  |  |
| Supply voltage                                                                    | From 11 to 28 Vdc                                          |  |  |
| Absorbed power                                                                    | 5 VA during the charge of the battery – maximum 15 VA      |  |  |
| Transreceiver                                                                     | A868 MHz in FM                                             |  |  |
| Antenna RF Inside                                                                 |                                                            |  |  |
| Display visible also in full sunlight                                             |                                                            |  |  |
| Protection against radiofrequency interference                                    |                                                            |  |  |
| Suppression of the interference superposed to the power supply                    |                                                            |  |  |
| Faulty battery signal and control                                                 |                                                            |  |  |
| Low-tension signal                                                                |                                                            |  |  |
| Operating ranging: over 50 m.                                                     |                                                            |  |  |
| 4 available transmission channels, for the connection of 4 devices contemporarily |                                                            |  |  |

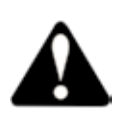

Connect remote control charger to 12V DC ONLY

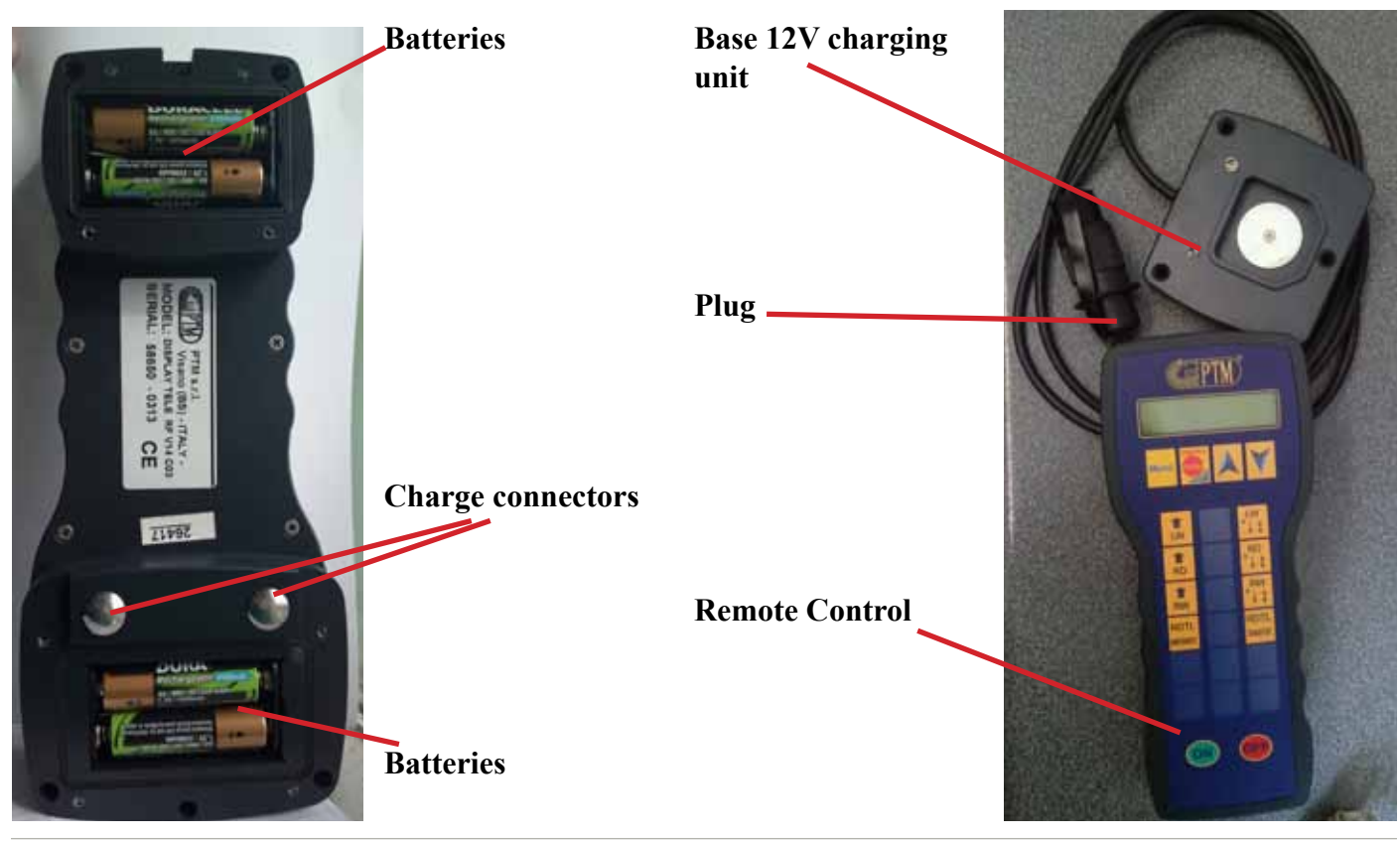

#### **KEYBOARD**

| KEY  | FUNCTION                                                                                 |
|------|------------------------------------------------------------------------------------------|
| ON   | SWITCH ON THE REMOTE                                                                     |
| OFF  | SWITCH OFF THE REMOTE                                                                    |
| Menù | · CONTRAST<br>· BATTERY<br>· SOFTWARE RELEASE<br>· CLOCK                                 |
| PUSH | <b>EMERGENCY STOP</b><br>BLOCKS ALL THE ACTIVE OUTPUTS<br>TO DISABLE: PRESS THE KEY MENU |
| ►    | KEY <b>UP</b><br>Select options and submenus, scroll lists                               |
| Y    | KEY <b>DOWN</b><br>Select options and submenus, scroll lists                             |

#### **REMOTE CONTROL CONFIGURATION**

| FUNCTION                                    | OPERATION                                                                                                    | DISPLAY                                                         |
|---------------------------------------------|----------------------------------------------------------------------------------------------------|-----------------------------------------------------------------|
| Configuration Menu                          | To access the main menu, press the key for few seconds.                                                                                                    | SOFTWARE RELEASE                                                |
| Scroll the list of<br>available submenus    | Press and to select the submenu                                                                                                    | 1. CONTRAST<br>2. BATTERY<br>3. SOFTWARE<br>RELEASE<br>4. CLOCK |
| Enter the submenus to make changes          | Once you have chosen which submenu you want to change, press the key to enter the modification mode. By pressing the and keys and you can select the new value. |                                                                 |
| Save the changes or<br>leave without saving | Press to save changes<br>Press to quit without saving.                                                                                                    |                                                                 |
| Leave the configuration menu                | Press to leave the configuration menu.                                                                                                    |                                                                 |

| FUNCTION                                                                                                    | OPERATION                                                                                                    | DISPLAY                                                                   |
|----------------------------------------------------------------------------------------------------|----------------------------------------------------------------------------------------------------|---------------------------------------------------------------------------|
| CONTRAST                                                                                                    | In this menu the value of the contrast of the LCD display<br>is shown.<br>Once you are in the menu, use and to select the<br>contrast value you desire between -10 and +10.<br>Once the contrast is set, press to confirm and save,<br>or to exit.                                                          | CONTRAST<br>CONTRAST<br>1                                                 |
| Power supply modes are displayed in this menu. If the<br>device is fitted with RF communication, the information<br>about battery is also shown.UseImage: Second Second |                                                                                                    | BATTERY<br>B= 15.0V T=F bF<br>BATTERY<br>B= 4.18V T=2 b0                  |
| SOFTWARE RELEASE                                                                                                    | The software release version is displayed in this menu.<br>Once you have seen the version, press to exit.                                                                                                    | SOFTWARE RELEASE<br>Vs 2.03-17/09/12                                      |
| СLОСК                                                                                                    | Date and time is shown in this menu.<br>To modify date and time, press to enter into the<br>modify mode and use the keys and to modify<br>the selected value. Press to go on to the following<br>parameter, or to exit without saving.<br>Scroll through the parameters by pressing to save<br>the changes. | CLOCK<br>DATE 21/09/12<br>HOUR 15:30:21<br>DATE 22/09/12<br>HOUR 18:10:11 |

| KEYS FUNCTIONS                                                                                                    |                                                                                                    |                                                                                                    |  |
|----------------------------------------------------------------------------------------------------|----------------------------------------------------------------------------------------------------|----------------------------------------------------------------------------------------------------|--|
| <b>FUNCTION OPERATION</b>                                                                                                    |                                                                                                    | DISPLAY                                                                                            |  |
| Left wing Up<br>Left wing Down / Float By keeping this key pressed, the left wing rises up.<br>By releasing the key, the left wing stops.<br>By keeping this key pressed, the left wing goes<br>down and floats the same time.<br>By pressing the key again, descent and floating stop.<br>A red LED light indicates that the action is active (see<br>diagram below). |                                                                                                    | Left wing UP<br>ON<br>Left wing UP<br>OFF<br>Left wing DW/FLT<br>ON<br>Left wing DW/FLT<br>OFF     |  |
| Rear deck UP       By keeping this key pressed, the rear deck goes up.         By releasing the key, the rear deck stops.         By keeping this key pressed, the rear deck goes down and floats the same time.         By pressing this key again, descent and float stop.         A red LED light indicates that the action is active                               |                                                                                                    | Rear deck UP<br>ON<br>Rear deck UP<br>OFF<br>Rear deck DW/FLT<br>ON<br>Rear deck DW/FLT<br>OFF     |  |
| Right Wing UP<br>Right Wing DOWN/<br>FloatBy keeping this key pressed, the right wing rises<br>up. By releasing the key, the right wing stops.Wing DOWN/<br>FloatBy keeping this key pressed, the right wing goes<br>down and floats the same time.<br>By pressing the key again, descent and floating stop.<br>A red LED light indicates that the action is active.   |                                                                                                    | Right wing UP<br>ON<br>Right wing UP<br>OFF<br>Right wing DW/FL<br>ON<br>Right wing DW/FL<br>OFF   |  |
| Rear deck top link<br>block<br>Rear deck top link<br>transport                                                                                                    | By keeping this key pressed the rear deck top link<br>blocks. By releasing this key, the rear deck top link<br>unblocks.<br>By keeping this key pressed the rear deck goes up/<br>down. By releasing the key, the rear deck stops moving. | T.linkR.deck bl<br>ON<br>T.linkR.deck bl<br>OFF<br>T.linkR.deck tr<br>ON<br>T.linkR.deck tr<br>OFF |  |

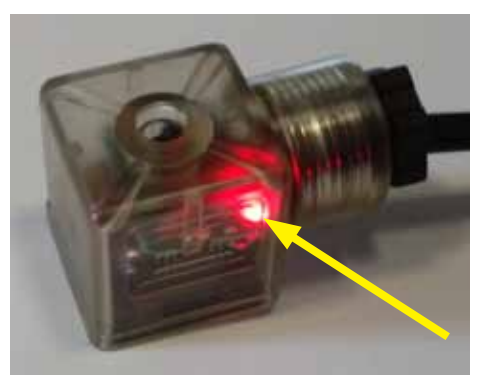

Red LED light indicated that the valve is open.

#### **Changing RF channel**

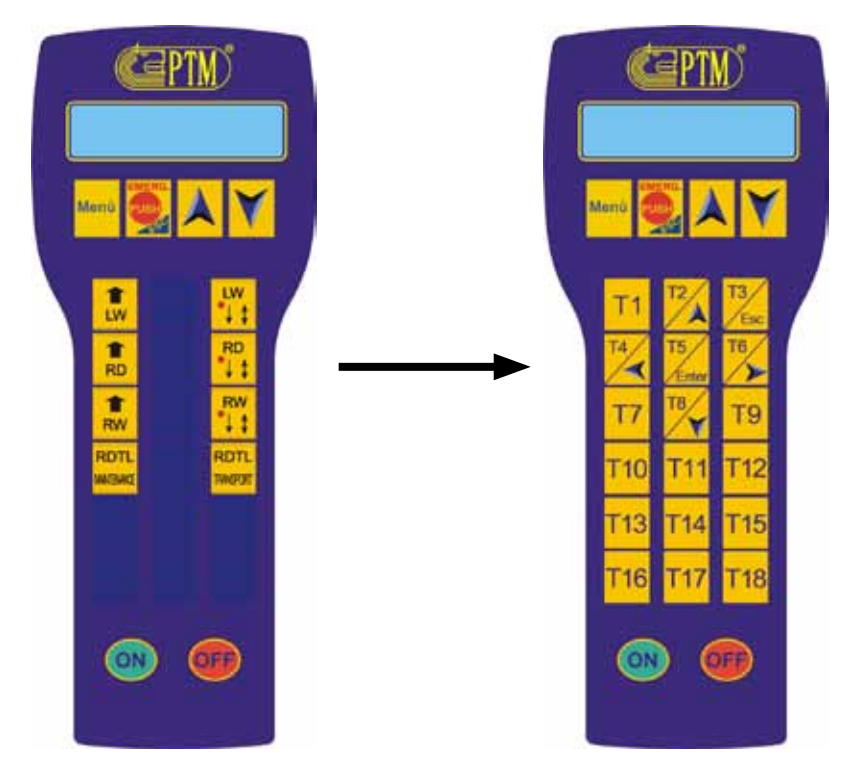

The first 9 keys (T1-T9) have the following functions in programming or installing phase:

| KEY        | FUNCTION                                       |  |  |
|------------|------------------------------------------------|--|--|
| TO         | ARROW UP                                       |  |  |
| 12/        | Selection of submenus and options.             |  |  |
|            | Scrolling lists.                               |  |  |
| $/ \frown$ | Changing the selected value.                   |  |  |
|            | ARROW DOWN                                     |  |  |
| T8/        | Selection of submenus and options.             |  |  |
|            | Scrolling lists.                               |  |  |
|            | Changing the selected value.                   |  |  |
| TO         | <b>RIGHT ARROW</b>                             |  |  |
| 16/        | Selection of submenus and options.             |  |  |
|            | Scrolling lists.                               |  |  |
|            | Positioning the blinking cursor.               |  |  |
| T. /       | LEFT ARROW                                     |  |  |
| 14/        | Selection of submenus and options.             |  |  |
| 14         | Scrolling lists.                               |  |  |
|            | Positioning the blinking cursor.               |  |  |
|            | ENTER                                          |  |  |
| 15/        | Entering the changing mode.                    |  |  |
| 6.         | Confirming the selection.                      |  |  |
| /Enter     | Saving the choices made.                       |  |  |
| T3/        | ESC                                            |  |  |
|            | Leaving the context without saving any change. |  |  |
| Fee        |                                                |  |  |
| Lac        |                                                |  |  |

#### CHANGE OF TRANSMISSION CHANNEL ON THE HANDHELD REMOTE

In order to change the RF channel on the REMOTE please follow the steps below:

1. Switch on the device until the sentence "KEYS WAITING" appears.

2. Press the keys

and *t* at the same time for few seconds, in order to enter the code menu.

- 3. Enter code 43.
- 4. Follow the instruction:

| CODE                                   | OPERATION                                                                                                    | DISPLAY                                                                                      |
|----------------------------------------|----------------------------------------------------------------------------------------------------|----------------------------------------------------------------------------------------------|
| CODE<br>Code 43<br>RF parameters Setup | OPERATIONThis code is used to configure the parameters for RF<br>transmission of the device. The parameters for RF<br>communication are the following: <b>RF CHANNEL</b><br>Parameter to set out the transmission channel of the device.<br>There are 4 different transmission channels in the device: 0,<br>2, 4, 6. As default, the device is configured with transmission<br>channel 0.In this parameter it is necessary to set out the RF<br> | DISPLAY<br>RF CHANNEL[06]<br>0<br>RF CHANNEL[06]<br>4<br>RF POWER [03]<br>3<br>RF POWER [03] |
|                                        | <b>RF POWER</b>                                                                                                    | 2                                                                                            |
|                                        | Here it is possible to set out the transmission power of the device: it is included from $0 \pmod{10}$ to $2 \pmod{10}$ . The default                                                                                                    |                                                                                              |
|                                        | value set out in REMOTE CONTROL is 3.                                                                                                    |                                                                                              |
|                                        | In order to reach a higher transmission distance, set out                                                                                                    |                                                                                              |
|                                        | the max. transmission power.                                                                                                    |                                                                                              |

5. Leave code 42 by the key  $\checkmark$ 

6. Enter code 72

7. Make sure that the parameter "Key speed 1" is set out as OFF.

8. At the end of all changes, leave the code menu by pressing the key until you get back to the menu "KEYS WAITING".

#### CHANGE OF TRANSMISSION CHANNEL ON THE POWER BOARD

In order to change the RF channel on the Power board please follow the steps below:

- 1. Disconnect the power to the POWER box.
- 2. Unscrew 4 plastic screws as shown below.

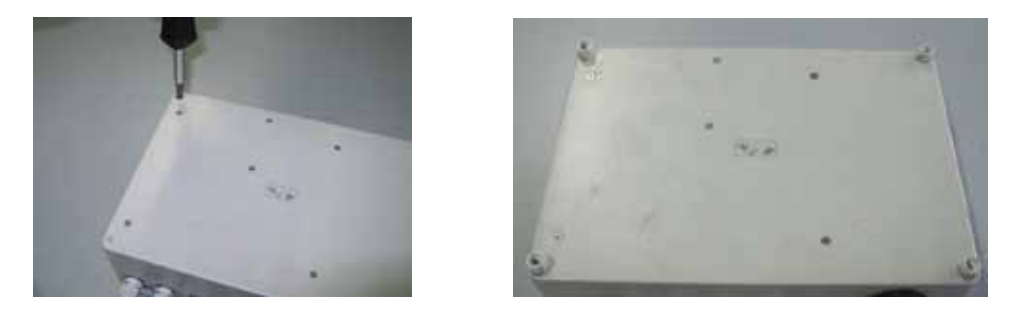

3. Open the cover

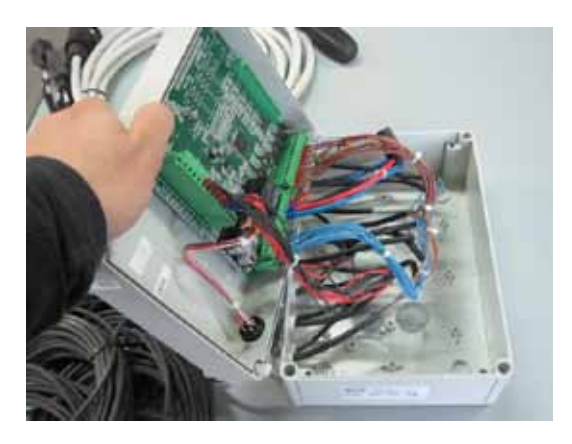

4. Find the dip-switch on the board (see picture below):

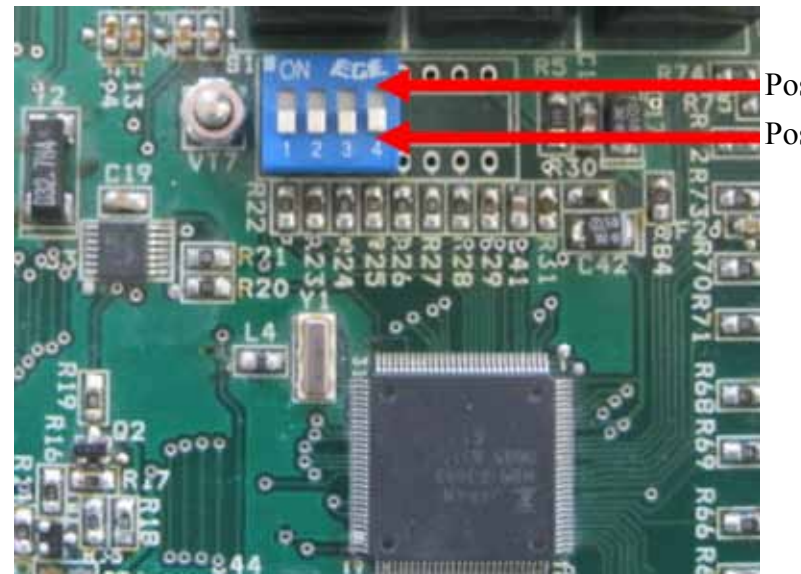

Position ON Position OFF

5. Move the contacts, in order to get the desired configuration.

| CONTACT 2 | CONTACT 1 | <b>RF CHANNEL</b> |
|-----------|-----------|-------------------|
| 0         | 0         | 0                 |
| 0         | 1         | 2                 |
| 1         | 0         | 4                 |
| 1         | 1         | 6                 |

| CONTACT 3 | <b>RF POWER</b> |
|-----------|-----------------|
| 0         | 3               |
| 1         | 1               |

6. Place the cover in its original position and fasten 4 plastic screws. Reconnect the power.

#### **Board output connection**

| Board<br>output | Output | Function                               | Cable<br>type | Lenght mm<br>(total) | Lenght<br>mm (ext.) | Hole<br>N° |
|-----------------|--------|----------------------------------------|---------------|----------------------|---------------------|------------|
| 01              | V1     | Rear platform top connection block     | 2x1           | 700                  | 250                 | 1          |
| O2              | V3     | Rear platform Up                       | 2x1           | 700                  | 250                 | 2          |
| 03              | V5     | Left Wing Up                           | 2x1           | 700                  | 250                 | 3          |
| 04              | V7     | Right Wing Up                          | 2x1           | 700                  | 250                 | 4          |
| 05              | V9     | General Valve                          | 2x1           | 700                  | 250                 | 5          |
| 06              | V2     | Rear platform top connection transport | 2x1           | 810                  | 360                 | 6          |
| 07              | V4     | Rear platform down / float             | 2x1           | 870                  | 420                 | 7          |
| 08              | V6     | Left wing down / float                 | 2x1           | 800                  | 350                 | 8          |
| 09              | V8     | Right wing down / float                | 2x1           | 950                  | 500                 | 9          |
| O10             | V6a    | Left wing down / float (2nd valve)     | 2x1           | 1020                 | 570                 | 10         |
| 011             | V8a    | Right wing down / float (2nd valve)    | 2x1           | 1020                 | 570                 | 11         |

The cable length must be defined according to the Electro-valve head. Cut as indicated in the column "Length mm (total)". Inside the box there must be 450 mm cable, of which 300 mm peeled off for internal wiring and 150 mm for the adjustment of the cable length.

CABLE TOTAL LENGTH: 8,97 m  $\approx$  9 m

#### **NOTES FOR MOUNTING:**

The protection fuse must not be mounted into the box, it must be on the cable.

The electro-valve heads are provided with a red led.

The electro-valve heads must be filled with silicon.

The electro-valve heads of the outputs V6a and V8a are the other way round in comparison to the other <u>fittings.</u>

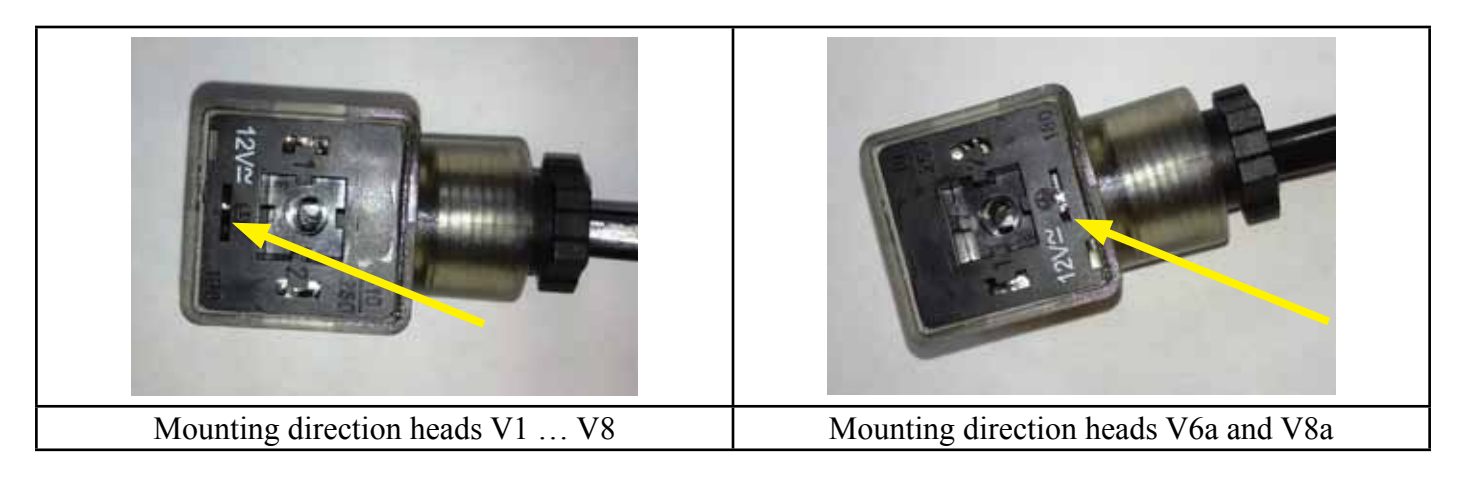

On the valve box there must be a label indicating "FUSE 25A MAX" Place a label on the charger of the handheld control indicating "12-24 Vdc" The emergency key has not to be mounted onto the valve box. VARF board is treated with transparent and insulating spray paint.

#### **Power supply**

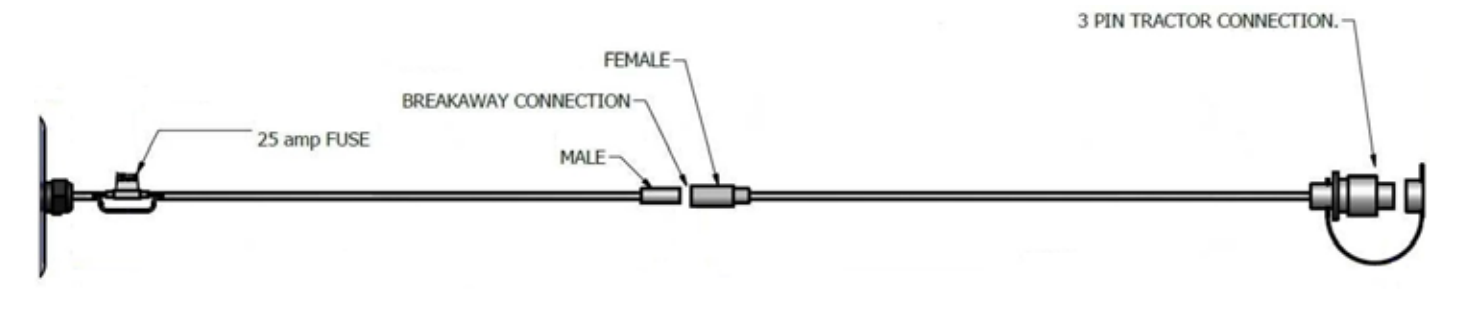

The power supply cable, as shown into the picture above, is divided into 2 connected parts.

The first piece of cable is connected directly to the instrument and its total length is 2300 mm (of which 300 mm peeled for internal wiring), including connector. A 2x6 mm cable should be used. The wires into the cable must be connected to the 2- poles connector and covered with heat-shrinking material with glue.

In this first piece of cable there is a fuse-holder, which is positioned 250mm after the PG cable gland of the power supply cable. Also in this case the connections must be covered with heat-shrinking with glue.

The second piece of cable has a 3000 mm total length, connectors included. In order to obtain the most precise cable size, cut the cable 3000mm long. In this case the cable used is 2x6 mm.

Connector's length:

- 2 poles female connector length : 35 mm
- 2 poles male connector length: 40 mm
- COBO connector length: 70 mm
- Fuse holder length: 40 mm

#### Valves box

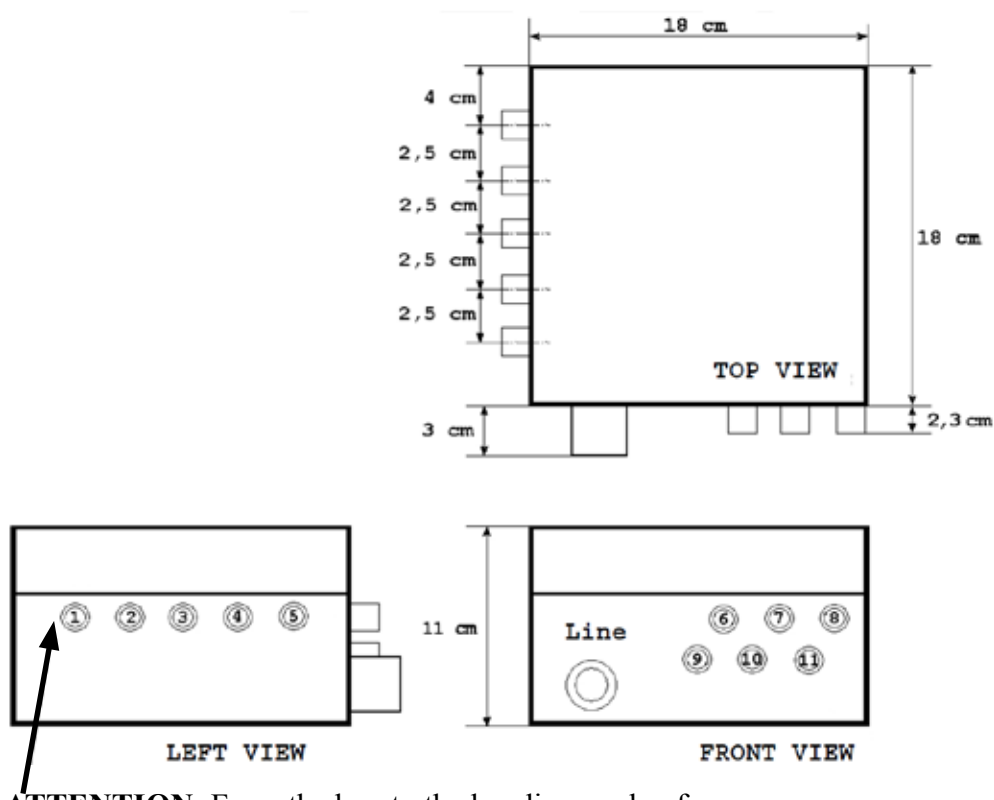

**ATTENTION**: From the box to the bending angle of the electro-valve cable there is a distance of 35-40mm.

| TROUBLESHOOTING                                                                           |                                                                                                    |                                                                             |                                                                                                    |  |
|-------------------------------------------------------------------------------------------|----------------------------------------------------------------------------------------------------|-----------------------------------------------------------------------------|----------------------------------------------------------------------------------------------------|--|
| Error description                                                                         | Action to be carried out                                                                                      | Effect                                                                      | Solution                                                                                                    |  |
|                                                                                           | Check that the emergency keys on<br>the device and on the power board                                         | One or both keys were not released.                                         | At least onr key was not released. By<br>releasing it, the system has been switched<br>on and it is ready to work.                                                                                                    |  |
|                                                                                           | are both released.                                                                                            | Both keys were released.                                                    | There is a fault, carry out the operation described at the following point.                                                                                                    |  |
| The REMOTE                                                                                | Check that the power supply is conformed to the technical                                                     | Power supply is not<br>conformed to the<br>product features.                | The wrong type of power supply can cause<br>this problem. Provide the device with the<br>power supply indicated into the product<br>specifications.                                                                                               |  |
| doesn't switch on, or<br>the message Low Bat<br>appears.                                  | features of the product.                                                                                      | Power supply is conformed to the product features.                          | There is a fault. Carry out the operation indicated into the following point.                                                                                                    |  |
| (If the REMOTE<br>is connected to the                                                     | Check that the power supply cable<br>is not interrupted or damaged, and<br>that the power supply plug and the | The unit switches on.                                                       | There was a fault on the power supply<br>cable of the relay board. Now it is possible<br>to start working again.                                                                                                    |  |
| Charge Station).                                                                          | battery clamps are not oxidized;<br>eventually replace them.                                                  | The unit does not switch on.                                                | The fault can be on the junction cable.<br>Carry out the operation indicated at the<br>following point.                                                                                                    |  |
|                                                                                           | Check that the junction cable is not interrupted or damaged, and                                              | The junction cable<br>or the connectors<br>are damaged.                     | The junction cable is damaged and does<br>not provide electric power supply to the<br>REMOTE. Replace it.                                                                                                    |  |
|                                                                                           | that the connector's pins are not oxidized or broken.                                                         | The connection<br>cable and<br>connectors are safe.                         | The problem can be due to an electronic board fault. Call the service.                                                                                                    |  |
| Your REMOTE<br>doesn't switch on<br>anymore.<br>Your REMOTE does<br>not recharge anymore. | Charge the device for at least 12                                                                             | After the 12 hours<br>charge the device<br>switches on.                     | The battery was exhausted, now the device<br>works correctly. If the operating time of the<br>device begins to decrease, replace the<br>battery pack.                                                                                             |  |
|                                                                                           | hours.                                                                                                    | The device does not<br>switch on even<br>after the 12-hour<br>charge.       | The battery pack of the device is faulty or damaged. Replace it.                                                                                                    |  |
|                                                                                           | Get closer to the power board with                                                                            | The REMOTE<br>starts working<br>again.                                      | The REMOTE was too far from the power<br>board. Reduce the distance between the<br>REMOTE and the power board to allow the<br>device to work correctly.                                                                                           |  |
|                                                                                           | the palmtop in your hands.                                                                                    | The REMOTE doesn't work.                                                    | The problem could be in the power<br>board or in the remote control. Carry out the<br>operation indicated below to verify the<br>nature of the fault.                                                                                             |  |
| On the display of the REMOTE the                                                          |                                                                                                    | The led is on and<br>the emergency key<br>is released.                      | The power board or the remote control are damaged. Call the service.                                                                                                    |  |
| message "NO<br>CONNECTION" is<br>displayed.                                               | Check that the emergency button<br>has been released, and that the red<br>led on the box turns on.            | The led is off and<br>the emergency key<br>on the board is not<br>released. | The power board was off. Release the<br>emergency key to switch it on again and<br>verify that the system starts functioning<br>again. If the message "NO CONNECTION"<br>continues to appear, carry out the operation<br>described in next point. |  |
|                                                                                           | Verify the REMOTE and the power board integrity being                                                         | The devices are not whole and there are some cracks.                        | Some humidity may have entered the device. Call the assistance for an eventual device replacing.                                                                                                    |  |
|                                                                                           | particularly aware of cracks.                                                                                 | The devices do not<br>show any sign of<br>damage.                           | A malfunctioning on one of the electronic boards has occurred. Call the service.                                                                                                    |  |

| TROUBLESHOOTING (continued)                                            |                                                                                                    |                                                                              |                                                                                                    |  |
|------------------------------------------------------------------------|----------------------------------------------------------------------------------------------------|------------------------------------------------------------------------------|----------------------------------------------------------------------------------------------------|--|
| Error description                                                      | Action to be carried out                                                                                                    | Effect                                                                       | Solution                                                                                                    |  |
| By pressing a key, the<br>associated output is<br>not activated.       | Please see "Board output<br>connection" section of this<br>manual, disconnect the cable from<br>the non-functioning electro-valve,<br>switch on the device, activate the<br>non functioning output and verify<br>with the multimeter that while<br>the output is active the 12V are<br>present on the cable. | There are 12V on<br>the cable when the<br>REMOTE output is<br>activated.     | The electro-valve is damaged. Call the service.                                                                                                |  |
|                                                                        |                                                                                                    | There are not 12V<br>on the cable when<br>the REMOTE<br>output is activated. | The cable could be seriously damaged or<br>there could be an electricity problem. Carry<br>out the action indicated at the following<br>point. |  |
|                                                                        | Check that the junction cable with the electro-valve is not damaged.                                                                                                    | The junction<br>cable is seriously<br>damaged.                               | The junction cable is seroiusly damaged, so<br>the 12V don't do not reach the electrovalve.<br>Call the service.                               |  |
|                                                                        |                                                                                                    | The junction cable is not damaged.                                           | There is a problem on the power board, contact service.                                                                                        |  |
| The system turns off<br>or resets when another<br>output is activated. | Please see "Board output<br>connection" section of this<br>manual, disconnect the cable of<br>the malfunctioning output, then try<br>again.                                                                                                    | The REMOTE<br>returns working<br>correctly.                                  | There is a short circuit on an electro-valve, it has to be replaced.                                                                           |  |
|                                                                        |                                                                                                    | The REMOTE<br>continues to reset or<br>to turn off                           | There is a short circuit on the junction cable<br>to the electro-valve, or directly on the board.<br>Call the service.                         |  |

#### **Parts List**

| ltem | Part No              | Description                        |
|------|----------------------|------------------------------------|
| 1    | PTM-V14-C02a         | RECIEVER BOX & CIRCUIT BOARD       |
| 2    | S18211TC411          | DIN PLUG WITH LED                  |
| 3    | S18211TC411-R        | DIN PLUG WITH LED -Reverse mounted |
| 4    | RC-PTM-V14-C02-C1    | 2 X0.5 Cable 250mm long (outside)  |
| 5    | RC-PTM-V14-C02-C2    | 2 X0.5 Cable 380mm long (outside)  |
| 6    | RC-PTM-V14-C02-C4    | 2 X0.5 Cable 570mm long (outside)  |
| 7    | RC-PTM-V14-C02-C5    | 2 X0.5 Cable 380mm long (outside)  |
| 8    | RC-PTM-V14-C02-C6    | 2 X0.5 Cable 570mm long (outside)  |
| 9    | RC-PTM-V14-C02-C7    | 2 X0.5 Cable 380mm long (outside)  |
| 10   | RC-PTM-V14-C02-label | FUZE LABEL                         |
| 11   | RC-PTM-V14-C02-mount | MOUNTING PLATE                     |
| 12   | RC-PTM-V14-C02-C3    | 2 X0.5 Cable 380mm long (outside)  |
| 13   | RC-PTM-V14-CAB01     | BREAKAWAY CABLE                    |
| 14   | RC-PTM-V14-CAB02     | 2ND CABLE WITH 25A INLINE FUSE     |
| 15   | RC-PTM-V14-REM       | REMOTE CONTROL                     |
| 16   | RC-PTM-V14-RCH       | REMOTE CHARGER BASE PLATE          |

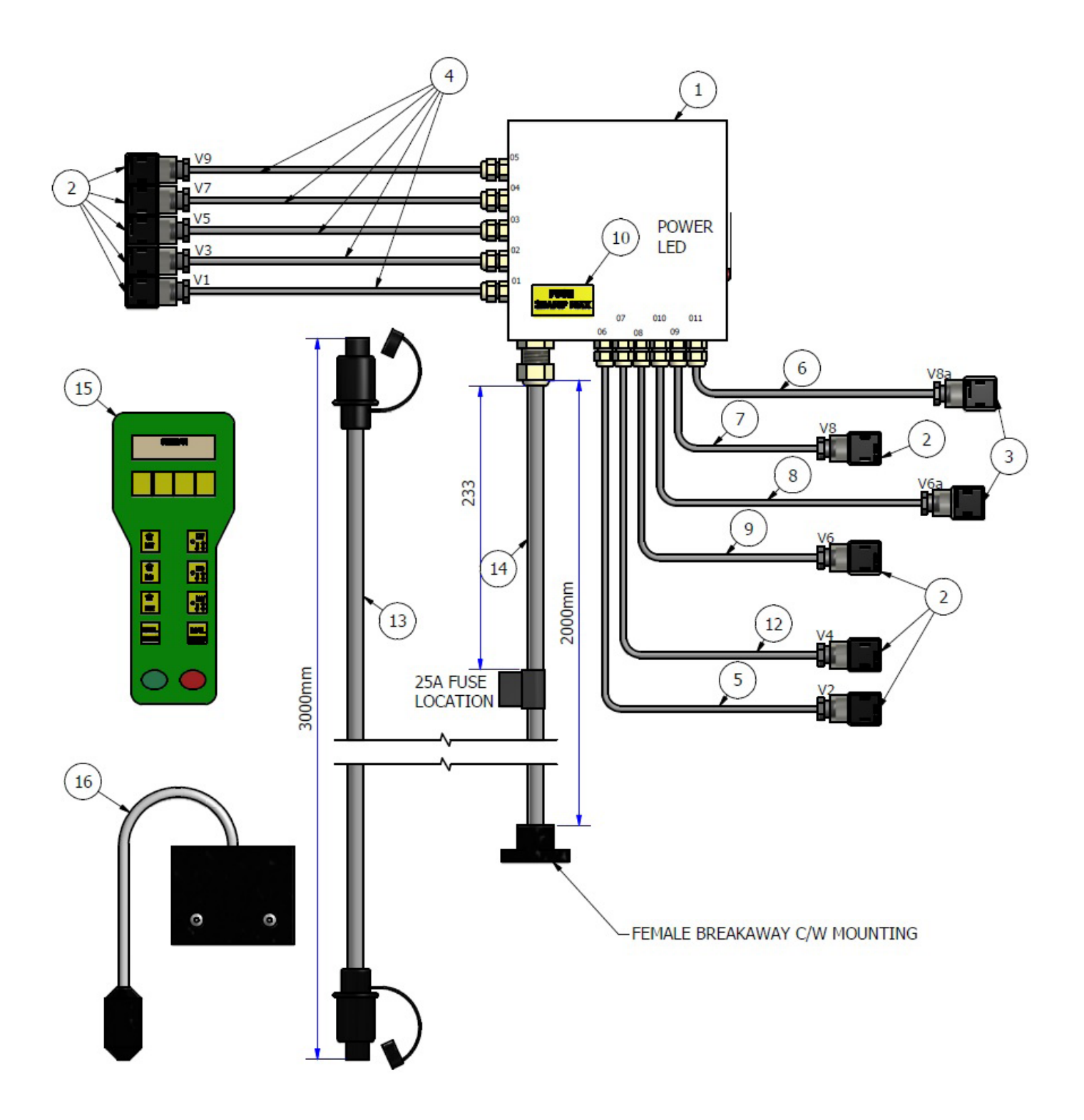

#### Manual override

In the event of Manual Override, in order to lower wings, please follow this procedure:

- 1. Turn off remote control (Disconnection is not necessary);
- 2. Press the black tap in and turn it clockwise (Figure A);
- 3. Turn the screw anti-clockwise until fully open (Figure B);
- 4. Press the button fully (Figure C).

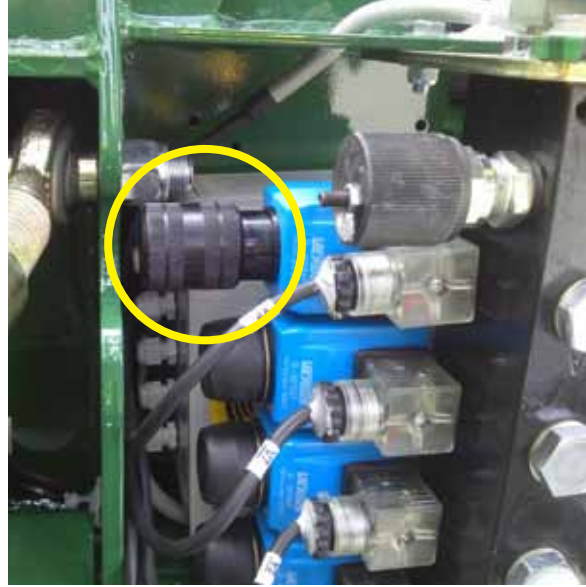

Figure A

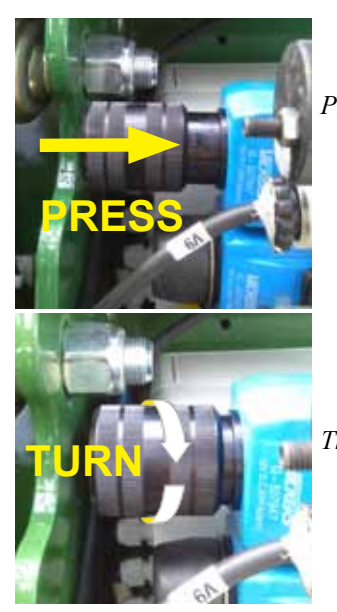

Press the knob in and turn

The knob will lock in this position

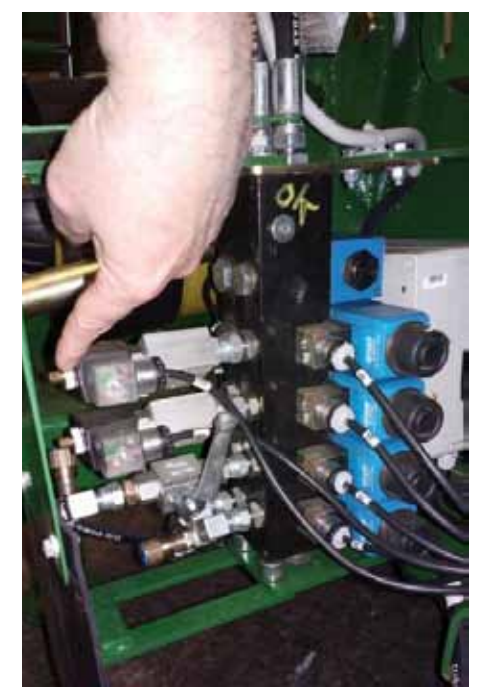

Figure B Top screw (shown) - right wing. Bottom screw - left wing.

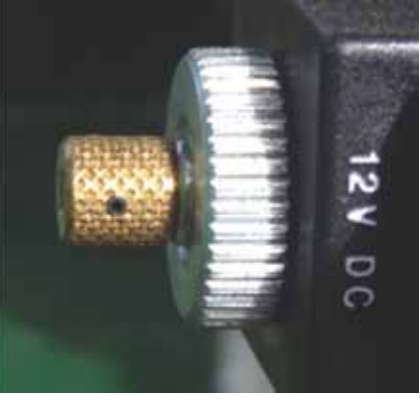

This shows the normal position, threaded in.

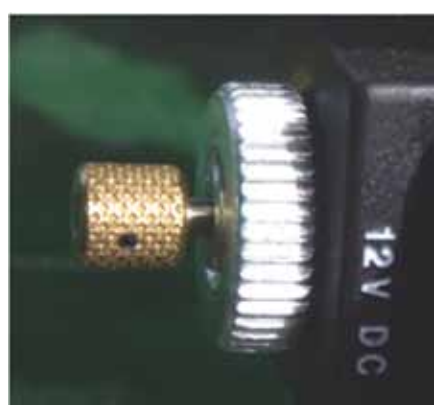

This shows the manual override position with the thread out. IMPORTANT - The check will not work in this position & this should be used for maintenance purposes only. Manual override should not be used when operating the machine normally.

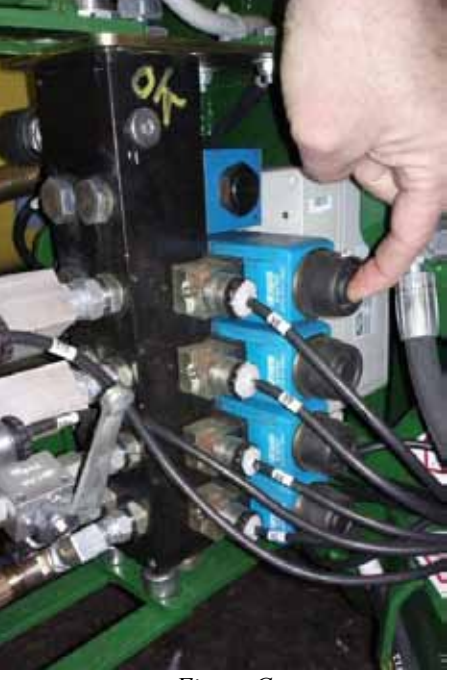

Figure C Button shown will make the wing go down. Button on the opposite side will raise the wing.

ATTENTION Keep clear when raising and lowering wings.

## DISPOSAL REGULATIONS

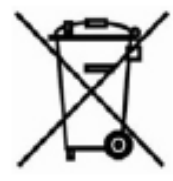

Disposal of electric and electronic products at the end of work cycle

The crossed garbage bin symbol means that the product must be collected separately from other waste at the end of its useful life. Do not dispose of the product in the domestic litter bin. Check local regulations for further information regarding the disposal of electronic products.

## **DECLARATION OF CONFORMITY**

The included products satisfy the requirements of the Directive 2004/108/CE.

Manufacturer@ name Manufacturer@ address

P T M S.r.l. Via per Isorella 22A 25010 Visano BS ITALY

DECLARES THAT THE FOLLOWING PRODUCTS

Product name REMOTE CONTROL Models TELE RF V14-C02

IN ACCORDANCE WITH EMC SPECIFICATION BASED ON THE FOLLOWING RULES

EN 61000-6-3 (2007)

EN 55022 (2009) IRRADIATED EMISSION CLASS B EN 55022 (2009) LEADED EMISSION CLASS B

-EN61000-6-1 (2007)

IEC 61000-4-2 (2011) Electrostatics discharging STANDARD B IEC 61000-4-3 (2011) Irradiated fields STANDARD A IEC 61000-4-4 (2010) Quickly Transistor/Burst STANDARD B IEC 61000-4-5 (2007) Pulses/Surges STANDARD B IEC 61000-4-6 (2011) Interferences caused by radio frequency fields STANDARD A

SIGNAL AND SUPPLY LINES: DIRECT CURRENT

The products have been tested under a typical configuration.

VISANO 28-02-2012 Compliance Engineer Ing. Vittorio Michelotti

15thow Michelotte

In Europe: Get in touch with sales and service department of Ptm s.r.l. via per Isorella 22/A 25010 Visano (BS). Tel. +0039 030-9952733 Fax +0039 030-9952818